# Let's Code Blacksburg, 2013-09-05 <u>Physical Computing: Controlling The World Around You with Arduino</u>

By Thomas Weeks from Rackspace, for Let's Code Blacksburg, 2013-09-05 Hardware & Hosting Gracefully provided by Summation 360, Inferno Red, & TechPad This PDF: <u>http://theweeks.org/tmp/FILES/ARDUINO-STUFF/LCBB-Physical-Computing-Sheets</u> 2013-09-05.pdf

### **Software Setup**

#### •Linux

- •RHAT: # yum -y install arduino'
- •Ubuntu: \$ sudo apt-get install arduino
- •or download & Install Software from: <u>http://www.arduino.cc/en/Main/Software</u>

### •Linux T-Shooting:

check permissions of /dev/ttyUSB0
May have to open port permissions to: usermod -a -G uucp,dialout,lock \$USER

-or may have to tempfix:

- chmod 777 /dev/ttyUSB0
- •Windows T-Shooting:

•Check/fix COM port settings

•Mac T-Shooting:

•check device permissions

## Part-I: Physical Computing Intro & Overview

- •Physical Computing (or controlling your world)
  - •Make, Hackaday, LadyAda
  - •Arduino, Uno, Teensy, Mega
  - •Uno R3 Plus uses the Atmega328p microcontroller @ 16MHz
  - •32KiB Flash, 1KiB EEPROM, 2KiB SRAM
  - •Digital I/O (14)/PWM(6), Analog In(6)
  - •Standard Arduino form factor shields

## •Hardware Hacking Tips

- •Fail Quickly, Fail Cheap, & Learn!
- •Success lies on the far side of failure
- •Design loosely coupled subsystems

## Part-II: Load and Test "Blink" Program

#### •Select Tools / Board and

"Arduino Uno"

NOTE: If has upload problem, try setting to the

"Arduino Duemilanove" or "Nano w/ ATmega328"

•Select correct Tools / Serial Port (/dev/ttyUSB0)

## •Load or type "Blink" program

- Click "upload & run" icon to
  - compile, upload and run your program
- •Discuss and play with Analog In

#(reqs: uisp avr-libc avr-gcc-c++ rxtx avrdude) #(reqs uisp avr-libc gcc-avr avrdude librxtx-java) ://www.arduino.cc/en/Main/Software

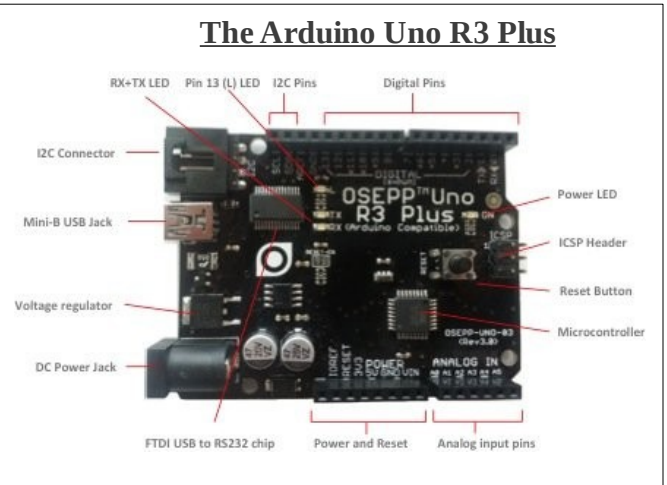

#### // Blink

int ledPin = 13; // LED connected to pin 13

void setup()

// set the digital pin as output pinMode(ledPin, OUTPUT);

void loop()

digitalWrite(ledPin, HIGH);// turn LED ondelay(1000);// wait a seconddigitalWrite(ledPin, LOW);// turn LED offdelay(1000);// wait a second

### • Part-II "Blink" Hardware build

- NEED: breadboard + 1 LED + resistor
- •LED positive (long) to digital pin2
- •LED negative (short) to resistor
- •Resistor to GND (in "POWER" section (bottom/center))
- •in program, change digitalWrite(13) to pin "2"
- •upload & run

## •Part-III: "Chaser & Pot Delay"

## A) Hardware build: Chase Lights,

- NEED: breadboard + 7 LEDs + resistor
  •LED positive (long) legs to digital pins 2,3,4,5,6,7,8 (top "DIGITAL" inputs)
  •LED negative (short) legs to breadboard, tied together (can use red/positive rail)
  •All LED negative legs to resistor
  •LED-Resistor to GND (blue rail, wired back to "POWER" GND pin (bottom))
  •Modify Program to output to LED pins
  - •Testing, mentoring, t-shooting

B) Hardware build: Analog Read & Delay NEED: breadboard + 7 LEDs + resistor + potentio

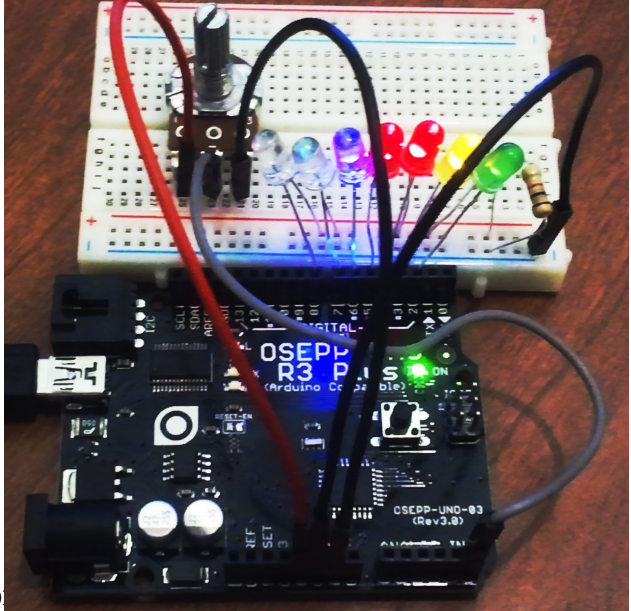

- add potentiometer (silver knob) to breadboard for variable chase light speed
- Wire pot leg pin 1 (left pin) to "5V" (on "POWER" header side (bottom))
- Wire pot leg pin 2 (middle) to A5 or "Analog5" (on "ANALOG IN" header (bottom right))
- Wire pot leg pin 3 (right pin) to GND (on "POWER" header (bottom middle), or breadboard GND rail))
- Use "analogRead(5);" in program to sample the pot value (from 0 to 1023 max)
- Replace "delay(1000);" with delay(analogRead(5));" to use the pot read as the delay
- Compile, upload and run code
- Twist knob to adjust chase light speed (delay)
   Try this: See data with Serial.print(analogRead(5));" to *see* your pot value in the serial console

## -Useful Arduino Links:

Arduino Playground: <u>http://www.arduino.cc/playground/</u> Arduino Cheat Sheet: <u>http://sites.google.com/site/mechatronicsguy/arduinocheatsheet</u>

## Hardware/Parts Sites:

Microcontroller Hardware http://osepp.com/products/arduino-compatible-boards/ http://www.sparkfun.com/ http://www.seeedstudio.com/

Misc. Parts and Surplus http://www.allelectronics.com/ http://www.jameco.com/ http://www.mouser.com/ http://www.alltronics.com/ http://www.mpja.com/

If interested in free classes like this, help us start a "MakerSpace" here in Blacksburg! Indicate interest on our sign-in sheet, or contact us directly:

<u>letscode@startupblacksburg.com</u> <u>tweeks-bcb@theweeks.org</u>